## Job Card Help

| QuTeWatch : Control Monitor                                                   |                                                                                                    |                      |
|-------------------------------------------------------------------------------|----------------------------------------------------------------------------------------------------|----------------------|
|                                                                               | YOUR COMPANY NAME                                                                                                    | Control Room Maste * |
| Action Dispatch Site Maps Std. Operations                                     | Grid View SMS Messages                                                                                                    |                      |
| Active Calls:       Site Id No Co       EventDescription       00000       00 | Call Detail       One fine interceptor       Arc         DB Ref Nr       Date/Time       Code Site Event Description       Arc         D000001       10/11/2006 10:21:48       00       Place Holder       Arc         Controller       PH       CSID       Event       Operator NOUSER       Au         Zone :       KeyNr       Key       Key       Installation Site       Code       Contact       Reactor/Alt       Call         Suburb       Site       Site       Cell       Cell       Cell       Cell         Area       Non Grouped Sites       V       V       V       V       V       V | ito Insert - No Info |
| New Attended Busy                                                             | Actions         Date Time       Action         Remarks         20/06/2007 13:17:19       Additional Call received         Previous Call attended to         Code 1       Code 3       Code 5       Code 9         Code 2       Code 4       Code 6       Code 8       Code 0                                                                                                    | Reference<br>242340  |
| Last Call Info : 0000 Controller                                              | Fail to Test                                                                                                    |                      |
|                                                                               | Remote Call                                                                                                    | Button               |

1. On your Control Monitor Screen, click on the **Remote Call** button to book a service call.

| uTeWatch : Control Monitor                |                         |                  |                                          |                          |
|-------------------------------------------|-------------------------|------------------|------------------------------------------|--------------------------|
|                                           | YOUR COMPAN             | NY NAME          |                                          | Control Room Maste *     |
| Action Dispatch Site Maps Std. Operations | Grid View SMS Messages  | :                |                                          |                          |
| Active Calls:                             | Call Detail             |                  |                                          | Account Info             |
| Site Id No Co EventDescription            | OB Ref NrDate/Time      | Code S           | Site Event Description                   | Account No. Tel.         |
| 00000 00 Place Holder                     | 0000001 10/11/2006      | 6 10:21:48 00    | Place Holder                             |                          |
|                                           | Controller PH CSI       | ID Eve           | ent Operator NOUS                        | ER Auto Insert - No Info |
|                                           | Zone :                  | Ke               | yNr                                      | Key Code                 |
|                                           | Installation Site       |                  |                                          |                          |
|                                           | 00000 Auto Insert - Au  | utoMon - No Info | Type Residential1                        | Code                     |
|                                           | Contact                 | Re               | actor/Alt                                | Call                     |
|                                           | Suburb                  | 9                | iite 🕿 📔                                 | Cell                     |
|                                           | Reaction                |                  |                                          |                          |
|                                           |                         |                  |                                          |                          |
|                                           |                         | -                |                                          | -                        |
| Remote Call                               |                         | ⊂Site Deta       | il                                       |                          |
|                                           |                         | Site             | 0008 Pick N Pau                          | Pta                      |
| Site Id Site Nam                          | ie                      | Combook          | Pieter Croup                             | Tura Russings            |
| 0000 Auto Inst                            | ert - No Info           |                  |                                          | Type Bussines            |
| 00000 Auto Inse                           | ert - AutoMon - No Info | Reaction         | Pretorius straat 667<br>Pretoria Contral | Tel No 012 221 8988      |
| 000000 This Con                           | noany                   | Address          | Fretona Central                          | Cell 082 333 5555        |
| 0005 NAMAKO                               | GALE FOUNDATION         |                  |                                          | Code Bok                 |
| 0007 TEST                                 |                         | -0-11 0-1-       |                                          |                          |
| 0008 Pick N P                             | ay Pta                  | Call Site Ev     | vent Cal                                 | ler Id Caller Ref.       |
| 0009 Pick N P                             | ay                      | Service Ca       | ll Booking 🖉 Ge                          | rt 0123352268            |
| 00117 PC TEC                              |                         | -                |                                          | N                        |
| New Attended                              | Site                    |                  |                                          | Cancel                   |
|                                           |                         |                  | <u> </u>                                 |                          |
| Last Call Info : 0000 Controller F        | ail to Test             | Call Sit         | e Event                                  | Caller Id Caller Re      |
| ,                                         |                         |                  |                                          |                          |

- 2. Choose the Site you want to book a Service Call for.
- 3. Choose Service Call Booking in the Call Site Event drop down box.
- 4. Enter the person's name who is requesting the service call in the Caller Id Box.
- 5. Enter the reference number, or date or the Caller's telephone number in the Caller Ref box.
- 6. Click on the Confirm button.

| YOUR COMPANY NAME Control Room Mas                                                                                                    |              |
|----------------------------------------------------------------------------------------------------|--------------|
|                                                                                                    | ste *        |
| Action Dispatch Site Maps Std. Operations Grid View SMS Messages                                                                                                    |              |
| Action       Dispatch       Site Maps       Std. Uperations       End View       SMS Messages         Active Calls:       Call Detail       Account Info         00000       00       Place Holder       Date/Time       Code Site Event Description       Account No. Tel.         00000       00       Place Holder       Date/Time       Code Site Event Description       Account Info         00000       00       Place Holder       Date/Time       Code Site Event SERV       Operator CRMAST         00000       00       Place Holder       Controller Remote Mo       CSID       0008       Event SERV       Operator CRMAST         00008       Pick N Pay Pta       Type       Bussines       Code       Book         00008       Pick N Pay Pta       Type       Bussines       Code       Book         00008       Pick N Pay Pta       Type       Bussines       Cell       082 333 5555         Suburb       Pretoria       Site @       012 221 8988       Cell       082 333 5555 | 7            |
| DOOKING         Area         Non Grouped Sites         Actions         Date Time         Action         Remarks         Reference         13/10/2009 15:58:23         Service Call Booking         Get         012335220         Code 1       Code 3         Code 2       Code 4         Code 3       Code 5         Code 4       Code 6         Code 6       Code 0                                                                                                    | 5            |
| New Attended Busy Call Site Info Guard Report Remote Call Client Request Action Note 😨                                                                                                    | <u>H</u> ide |
| Last Call Info : 0008 Service Call Booking Action No.<br>Button                                                                                                    | ote          |

- The Service Call Booking should appear on your stack now.
   Click on the Service Call Booking on your Stack, then click on the Action Note Button.

| QuTeWatch : Control Monitor                                                                              |                                                                                                    |
|----------------------------------------------------------------------------------------------------|----------------------------------------------------------------------------------------------------|
|                                                                                                    | YOUR COMPANY NAME Control Room Maste *                                                                                                    |
| Action Dispatch Site Maps Std. Operations                                                                | Grid View SMS Messages                                                                                                    |
| Active Calls:<br>Site Id No Co EventDescription<br>00000 00 Place Holder<br>0002 19 Service Call Booking | Call Detai       Account Info         253223       13/10/2009 15:58:23       09       Service Call Booking       Account No. Tel.         253223       13/10/2009 15:58:23       09       Service Call Booking       SA001       012 225 1177         Controller       Remote Mo       CSID       0008       Event SERV       Operator CRMAST       Pieter Crous         Zone :       KeyNr       KeyNr       Key Code       Key Code         Installation Site       0008       Pick N Pay Pta       Type       Bussines       Code Bok         Contact       Pieter Crous       Reactor/Alt       Call       Standard Standard |
| New     Attended     Busy       Last Call Info :     0008     Service Call                               | Area       Non Grouped Sites         Actions         >*>*>*> 13/10/2009 15:59:52 :- Control Room Master         Alarm is not arming         Image: Stamp         Stamp         Save         Image: Call         Site Info         Image: Call         Site Info         Save                                                                                                    |

- 9. Now you can type in what the problem is and click on the save button.10. Remove the Service Call Booking from your stack by clicking on the Call button.

| QuTeWatch : Main                                                                                                    |                                                                                                    |
|----------------------------------------------------------------------------------------------------|----------------------------------------------------------------------------------------------------|
| File Control Room Administration Technical Reaction Management SystemManagement Wi                                                                                                    | indows Help                                                                                                    |
| YOUR COMPANY NAME                                                                                                    | Control Room Maste *                                                                                                    |
| 🚅 Dbase 🛛 🚓 Types 🛛 🎇 Users 🛛 🕀 Security 🛛 🖳 Setup 🛛 Set Sound 🗸 Veri                                                                                                    | íý Data                                                                                                    |
| Control Room       View In Calls         Controller Setup       Diary Er         Archive Calls       Client Info Maintenance         Reaction Force       View In calls         Schedules       View In calls         Button       Shift Repot | Technical Services         View In Calls         Panel Info Maintenance         Management         Shift Report         Engineering Report         Site Info Print         Debit Order Processing |
| Last Call Info : 0008 Service Call Booking                                                                                                    |                                                                                                    |

11. When you want to view and accept the Service Calls that was booked go the main menu.

12. Click on the View In calls Button.

| QuTeWatch : View In Calls |                                         |           |                                              |              |                       |                      |                    |
|---------------------------|-----------------------------------------|-----------|----------------------------------------------|--------------|-----------------------|----------------------|--------------------|
|                           |                                         |           | YOUR COMPANY                                 | NAME         |                       |                      | Control Room Maste |
| View Calls                |                                         |           |                                              |              |                       |                      |                    |
| View selection by:        | OBRef No Co                             | ontroller | Date Time                                    | Site Id      | Event                 | Event Description    |                    |
| C All                     | 253223 Re                               | emote Mo  | on 13/10/2009 15:58                          | :23 0008     | SERV                  | Service Call Booking |                    |
| Controller                |                                         |           |                                              |              |                       |                      |                    |
| C Event                   |                                         |           |                                              |              |                       |                      |                    |
| Event Code                | ΙΓ                                      | Even      | it Type                                      |              |                       | Ser                  | vice Calls         |
| C Site Id (Sender)        |                                         | drop      | down box                                     |              |                       |                      |                    |
| Site Id - Event           |                                         | /         |                                              |              |                       |                      |                    |
| Event Type                |                                         |           | (a                                           |              |                       |                      |                    |
| Service Call              | Site : 0008                             |           | Pick N Pay Pta                               |              |                       |                      |                    |
| 🔽 Date Range              | TimeStamp                               | /         | Action                                       |              | Remarks               |                      | Reference UserId   |
| Date Bange                | 13/10/2009 15:                          | 58:23 S   | Service Call Booking<br>Demous from Action F | ) – II       | Gert<br>Actions concl | المعامدة             | 012335226 CRMAS    |
| From: 13/10/2009 15       | 13/10/2003 16.                          | 01.02  r  | Nelliove Itolii Action r                     | 10II         | Actions conci         | uueu                 | ChMAS              |
| To: 13/10/2009 II         | <u> </u>                                |           | ta Danca har                                 |              |                       |                      |                    |
| Shift Report (From Date)  |                                         | שם        | te Kange boy                                 | les          |                       |                      |                    |
| Day C Night               |                                         |           |                                              |              |                       |                      | ¥                  |
|                           | >>>>>>>>>>>>>>>>>>>>>>>>>>>>>>>>>>>>>>> | WZ009 15  | 5:55:52 (- Control Ho                        | om Master    |                       | Service Requ         | lest button        |
| Set Selection             | Alarm is not armir                      | ng        |                                              |              |                       |                      | <b>.</b>           |
| Se                        | t Selection                             | butto     | on                                           | 5 Service Re | quest                 | g Call Report        | nt List            |
| Last Call Info : 0008     | Service Call Bo                         | ooking    |                                              |              |                       |                      |                    |

- 13. Choose Service Call in the Event Type drop down box.14. Choose the date range for the Service Call bookings you want to see (Optional).
- 15. Click on the Set Selection button. All the Service Calls should appear in the top table.
- 16. Click on the one you want to view and accept. Then click on the Service Request button below.

| QuTeWatch : View In Calls            |            |                   |                         |                 |        |                      |                    |
|--------------------------------------|------------|-------------------|-------------------------|-----------------|--------|----------------------|--------------------|
|                                      |            | ١                 | YOUR COMPANY N          | AME             |        |                      | Control Room Maste |
| View Calls                           |            |                   |                         |                 |        |                      |                    |
| View selection by:                   | OBRef No   | Controller        | Date Time               | Site Id         | Event  | Event Description    |                    |
| C All                                | 253223     | Remote Mor        | 13/10/2009 15:58:23     | 3 0008          | SERV   | Service Call Booking |                    |
|                                      |            |                   |                         |                 |        |                      |                    |
| C Event                              |            |                   |                         |                 |        |                      |                    |
| C Event Code                         |            |                   |                         |                 |        |                      |                    |
| <ul> <li>Site Id (Sender)</li> </ul> |            |                   |                         |                 |        |                      |                    |
| C Site Id - Event                    |            |                   |                         |                 |        |                      |                    |
| Event Type                           |            |                   |                         |                 |        |                      |                    |
| Service Call 💌                       | Site : 000 | 8                 | Pick N Pay Pta          |                 |        |                      |                    |
| Date Range                           | TimeStamp  | A                 | ction                   | Rema            | arks   |                      | Reference UserId   |
| - Date Bange                         | 13/10/2009 | 15:58:23 S        | ervice Call Booking     | Gert            |        |                      | 012335226 CRMAS    |
| From: 13/10/2009 5                   | Serv       | ice Request Ir    | nstructions             |                 |        |                      |                    |
| To: 13/10/2009 II                    | Loc        | ok if there is so | omething wrong on the j | panel           |        |                      |                    |
| Shift Report (From Date)             |            |                   |                         |                 |        |                      |                    |
| 💿 Day 🔿 Night                        |            |                   |                         |                 | -      |                      |                    |
|                                      |            | 📴 Accept          | 🏦 Cancel                | Instru          | uctior | ns to the techni     | ician (optional) 📗 |
| Set Selection                        | Alarm      |                   |                         |                 |        |                      | <b></b>            |
|                                      | 1          |                   |                         |                 |        |                      |                    |
|                                      |            |                   | <u></u>                 | iervice Request |        | Call Report 📃 🗎 Prin | it List            |
| Last Call Info : 0000                | Controller | Fail to Test      |                         |                 |        |                      |                    |

17. Now you can type in any instructions that you want to give to the technician.18. Click on the Accept button.

| QuTeWatch : View In Calls                                                  |                                                                   |
|----------------------------------------------------------------------------|-------------------------------------------------------------------|
|                                                                            | YOUR COMPANY NAME Control Room Maste *                            |
| View Calls                                                                 |                                                                   |
| View selection by:                                                         | Print ? X                                                         |
|                                                                            | Printer                                                           |
| C Controller                                                               | Name: MGserver\EPSON EPL-6200L Advanced Properties                |
| C Event                                                                    | Status: Ready                                                     |
|                                                                            | Type: EPSON EPL-6200L Advanced                                    |
| C Event Code                                                               | Where: LPT1:                                                      |
|                                                                            | Comment:                                                          |
| Site Id (Sender)                                                           | Print box                                                         |
|                                                                            | Print range                                                       |
| O Site Id - Event                                                          | All Number of copies: 1 🚔                                         |
| <ul> <li>Event Type</li> <li>Service Call</li> <li>✓ Date Range</li> </ul> | C Pages from: to;<br>C Selection<br>OK Cancel<br>012335226 CRMAS1 |
| Date Range                                                                 |                                                                   |
| From: 13/10/2009 5                                                         | Look if there is something wrong on the namel                     |
| То: 13/10/2009 🗾                                                           |                                                                   |
| 🔲 Shift Report (From Date)                                                 |                                                                   |
| 💿 Day 🔿 Night 📘                                                            | OK button                                                         |
| Set Selection                                                              | Alarm                                                             |
|                                                                            | 🖺 Service Request 🗎 Call Report 🗎 Print List 🧾 Close              |
| Last Call Info : 0000                                                      | Controller Fail to Test                                           |

19. Now a printing box should appear. Choose the printer you want to use.20. Click on the OK button.

| 🔉 Report Preview :                                                                                                    |
|----------------------------------------------------------------------------------------------------|
|                                                                                                    |
| Yes       Construction         Yes       Construction         Yes       Construction |
| Investing     Stail Km       Failar Km     Innu       Failar Km     Excel Fma.       Table Scale     Database R       Stail Km     Innu       Stail Km     Innu                                                                                                    |
| SCA     I chail Change       Lachnicean     Signature       Quademar Approval -<br>Pagment Kathod     Onegue[Cash                                                                                                    |
| Name         Signatura         Ustar           Prepared by : Gu lar/Narten Security Co-Hanger         Primer Island 2669 165668         Primer by : Control Room Hanger                                                                                                    |

- 21. A preview of the Service Call Booking Report will appear. Click on the Print button.
- 22. This is a blank Job Card page witch the technician will use to do the Service Call.
- 23. It will give the technician all the client's details, the panel and zones installed and also provide a place to fill in the start and finish times, the kilometres travelled and the things that was used to complete the Service Call.
- 24. He will be able to put in his name and allow the client to sign for the service call.
- 25. All accepted Service Calls gets stored at each site's info on their Service Calls page.
- 26. After the technician has completed a Service Call, the information witch was filled in on the Job Card form can be added to the system by either going to that particular client's Site info on the Service Calls tab page or by going to the main menu and clicking on the Panel Info Maintenance button, then on the Service Calls tab page.

| QuTeWatch : Site Info Maintenance                                                                                                |                |                                                      |                           |                |                             |  |  |  |
|----------------------------------------------------------------------------------------------------|----------------|------------------------------------------------------|---------------------------|----------------|-----------------------------|--|--|--|
|                                                                                                    | YOUR           | COMPANY NAME                                         |                           |                | Control Room Maste *        |  |  |  |
| Search All Info Page Events Event Instructions Panel & Zones History Status Settings Permissions Vehicles Site Map Service Calls |                |                                                      |                           |                |                             |  |  |  |
| Site Id 0008 Pick N Pay Pta                                                                                                    | C              |                                                      |                           |                |                             |  |  |  |
| Service Call Nr Open Stamp                                                                                                    | JobCardNr      | OBRefNr Open                                         | Stamp                     | OpenUse        | <sup>dd</sup> Service Calls |  |  |  |
| QTJ00006 21/05/2009 10:16:03                                                                                                    | Request Ser    | 253223 13/1                                          | 0/2009 16:06:0<br>/335226 | DI JCRMAST     | tab page                    |  |  |  |
| QTJ00007 18/06/2009 13:28:51<br>QTJ00009 13/10/2009 16:06:(                                                                      | Rei            | move from Action Roll : Actions<br>arm is not arming | concluded :               |                | 10                          |  |  |  |
|                                                                                                    | Technician     | ▼ Sc                                                 | heduled 77                | II Co          | ompleted / / 15             |  |  |  |
|                                                                                                    | Work Done      |                                                      | ,                         |                |                             |  |  |  |
|                                                                                                    |                |                                                      |                           |                | -                           |  |  |  |
|                                                                                                    | StartKm        | EndKm                                                | BillKm                    | 0.0 StartTime  | EndTime                     |  |  |  |
|                                                                                                    | Item Ref Nr De |                                                      | U                         | nits Qty       | Unit Rate SubTotal 🔺        |  |  |  |
|                                                                                                    | SC1 La         | bour Charge / Call out                               | HI<br>Ki                  | r<br>m         |                             |  |  |  |
|                                                                                                    | SC3 Sp         | are Parts                                            | U1                        | nits           |                             |  |  |  |
|                                                                                                    | SC4            |                                                      |                           |                |                             |  |  |  |
|                                                                                                    |                |                                                      |                           |                |                             |  |  |  |
|                                                                                                    | Status New     | PauMethod                                            |                           | ▼ Total (      | Thange 0.00                 |  |  |  |
|                                                                                                    |                |                                                      |                           |                |                             |  |  |  |
|                                                                                                    | 🕂 Add          | 💦 Change                                             |                           | 🖺 Service Requ | uest <u><u></u>Close</u>    |  |  |  |
|                                                                                                    |                |                                                      |                           |                |                             |  |  |  |
| Last Call Info : 0000 Controller E                                                                                               | ail to Test    |                                                      |                           |                |                             |  |  |  |

|               |                  | C                                                                                                    |                  |              |               |              |            |             |            |       |
|---------------|------------------|----------------------------------------------------------------------------------------------------|------------------|--------------|---------------|--------------|------------|-------------|------------|-------|
| ervice neques |                  | Service h                                                                                                    | equest Detai     |              |               |              |            | -1          |            |       |
| atus 🛛 🗛      | <u> </u>         | Site Id                                                                                                    | 0008             | Pick N Pa    | <u>y Pta</u>  |              |            |             |            |       |
| echnician     | •                | JobCardNr                                                                                                    | OBRe             | fNr          | OpenStamp     |              | OpenUserlo | 1           |            |       |
| 14/           | /10/2009 13      |                                                                                                    |                  | 253223       | 13/10/2009 1  | 6:06:01      | CRMAST     |             |            |       |
|               |                  | Request                                                                                                    | Service Call Bo  | oking : Gert | : 012335226   |              |            |             |            | Ŀ     |
| T 100000 1C/  | en stamp         |                                                                                                    | Alarm is not arr | ning         | cuons conciuu | 5 <b>u</b> . |            |             |            | -     |
| TI00002 16/   | 0472003 03:37:07 |                                                                                                    |                  |              | -             |              |            |             |            |       |
|               | 04/2003 12:30:31 | Technician                                                                                                    | Jannie           |              | Scheduled     | 13/10/2009   | 15 Con     | npleted 13. | /10/2009   | 15    |
| 100005 29/    | 04/2009 09 15 43 | Work Done                                                                                                    |                  |              |               |              |            |             |            |       |
| J00006 21/    | 05/2009 10:16:03 |                                                                                                    |                  |              |               |              |            |             |            |       |
| TJ00007 18/   | 06/2009 13:28:51 |                                                                                                    |                  |              |               |              |            |             |            |       |
| TJ00008 12/   | 10/2009 12:08:00 | StartKm                                                                                                    | 107,200.0 Ei     | ndKm 107     | ,300.0 BillKm | 100.0        | StartTime  | 08:00:0     | EndTime 17 | 7:00: |
| TJ00009 13/   | 10/2009 16:06:01 | Ite Select                                                                                                    | Stock Item       |              | 100           | <u>.</u>     |            | nit Bate    | SubTotal   |       |
|               |                  | S0                                                                                                    |                  |              |               |              | 1          | 275.00      | 275.00     |       |
|               |                  | SC1                                                                                                    |                  |              |               |              | 100        | 2.25        | 225.00     |       |
|               |                  | SC                                                                                                    | Call Out         |              |               |              | 1          | 800.00      | 800.00     |       |
|               |                  | SC.                                                                                                    | FSK Ra           | dio          |               |              |            |             |            |       |
|               |                  |                                                                                                    | IDS Par          | nel          |               |              |            |             | -          |       |
|               |                  |                                                                                                    | Deams            |              |               |              |            |             |            | -     |
|               |                  |                                                                                                    |                  |              |               | -            | 7          | _           | 1 200 00   | 1     |
|               | •                | Status  Com                                                                                                    |                  |              |               |              | l otal Cr  | arge        | 1,300.00   |       |
|               |                  | De la composición de la composición de la composicinde la composición de la composición de la composic | 11               | 11           |               |              | 1          |             |            |       |
|               |                  | Acce                                                                                                    | pt 🛛 🎁 Car       | ncel         | <b>A</b> 9    | ervice Requ  | est        |             |            |       |

27. When you are on the last line in the items list, you can press the down arrow on your keyboard a stock item list will appear and you will be able to choose the stock item that you want to add to your Job Card.

| QuTeWatch : Site Info Maintenance              |                |                                                                                           |
|------------------------------------------------|----------------|-------------------------------------------------------------------------------------------|
|                                                | YC             | YOUR COMPANY NAME Control Room Maste *                                                    |
| Search All Info Page Events Event Instruct     | ions   Panel & | & Zones   History   Status   Settings   Permissions   Vehicles   Site Map   Service Calls |
| Site Id 0008 Pick N Pay Pta                    |                |                                                                                           |
| Service Request History                        | Service F      | Request Detail                                                                            |
| Service Call Nr Open Stamp                     | JobCardN       | dNr UBRetNr UpenStamp UpenUserId                                                          |
| QTJ00006 21/05/2009 10:16:03                   | Request        | Service Call Booking : Gett : 012335226                                                   |
| QTJ00007 18/06/2009 13:28:51                   |                | Remove from Action Roll : Actions concluded :                                             |
| Q1300005 13/10/2005 16.06.0                    |                | Alarm is not arming                                                                       |
|                                                | Technician     | an Jannie 💽 Scheduled 13/10/2009 🔟 Completed 13/10/2009 🔟                                 |
|                                                | Work Done      | ne 📃                                                                                      |
|                                                |                |                                                                                           |
|                                                |                |                                                                                           |
|                                                | StartKm        | 107,200.0 EndKm   107,300.0 Blinkm   100.0 StartTime   08:00:0 EndTime   7:00:0           |
|                                                | Item Ref Nr    | Nr Description Units Qty Unit Rate SubTotal                                               |
|                                                | SC2            | Traveling Km 100 2.25 225.00                                                              |
|                                                | SC3            | IDS 400 Panel Units 1 800.00 800.00                                                       |
|                                                | SC4            |                                                                                           |
|                                                |                |                                                                                           |
|                                                | <u> </u>       |                                                                                           |
| <b></b>                                        | Status Nev     | lew  PayMethod Cash  Total Charge 1,300.00                                                |
|                                                |                |                                                                                           |
|                                                | 🕂 🕂 Ada        | idd 🕺 Change 💾 Service Request 🔲 🚺 Close                                                  |
| Last Call Info : 0317 Guard fail to            | Report         |                                                                                           |
|                                                |                |                                                                                           |
| JuToWatch • Main                               |                |                                                                                           |
| Panel Info Maintenance                         |                | 21)                                                                                       |
|                                                | -              | 1                                                                                         |
| Panels   Sensors   Installers   Service Reques | Stock Inve     | ventory                                                                                   |
| Stock List                                     | -              | Stock Detail                                                                              |
|                                                |                | Stock No SC4 IDS Panel                                                                    |
| Charle Mar Dourse Star                         |                | T StockType Parts                                                                         |
| SC1 Call Out                                   |                | Last Supplier IDS                                                                         |
| SC2 Traveling                                  |                |                                                                                           |
| SC3 FSK Radio                                  |                |                                                                                           |
| SC4 IDS Panel                                  |                | Stock Level 5.0 Urder Level 0.0                                                           |
| SC5 Beams                                      |                | Units On Order 0.0 ExpectDelDate / / 15                                                   |
|                                                |                | Units In Stock 5.0                                                                        |
|                                                |                | Cost Price 800.00 Mark Up % 10.0 UnitRate 880.00                                          |
|                                                |                |                                                                                           |
|                                                |                |                                                                                           |
|                                                |                |                                                                                           |
|                                                |                |                                                                                           |
|                                                |                |                                                                                           |
|                                                | _              | J                                                                                         |
|                                                |                |                                                                                           |
|                                                |                |                                                                                           |
|                                                |                |                                                                                           |
|                                                |                |                                                                                           |
|                                                |                |                                                                                           |
|                                                |                |                                                                                           |
|                                                |                |                                                                                           |
|                                                |                |                                                                                           |

28. When you go to Panel Info Maintenance from the main menu and you click on the Stock Inventory tab page, you can add stock items and their prices.

|                               | ~   3100K IIIVE |                                                                                      |           |                |             |            |          |
|-------------------------------|-----------------|--------------------------------------------------------------------------------------|-----------|----------------|-------------|------------|----------|
| Service Request History       | Service R       | equest Detail                                                                        |           |                |             |            |          |
| Status 🕼 🗾                    | Site Id         | 0008 Pick N Pay Pta                                                                  |           |                |             |            |          |
| Technician 🗨                  | JobCardNr       | OBRefNr OpenStamp                                                                    |           | OpenUser       | ld          |            |          |
| 13/10/2009 19                 |                 | 3 253223 13/10/2009 1                                                                | 6:06:01   | CRMAST         |             |            |          |
|                               | Request         | Service Call Booking : Gert : 012335226<br>Bemove from Action Boll : Actions conclud | ad -      |                |             |            | <b>^</b> |
| 0T.100002 16/04/2009 09:57:07 |                 | Alarm is not arming                                                                  |           |                |             |            |          |
| QTJ00003 16/04/2009 12:30:51  |                 |                                                                                      |           |                |             |            |          |
| QTJ00004 177/04/2009 08:38:34 | Technician      | Jannie Scheduled                                                                     | 13/10/200 | 9 <u>15</u> Co | mpleted [13 | 3/10/2009  | 15       |
| QTJ00005 29/04/2009 09:15:43  | Work Done       |                                                                                      |           |                |             |            | -        |
| QTJ00006 21/05/2009 10:16:03  |                 |                                                                                      |           |                |             |            |          |
| QTJ00007 18/06/2009 13:28:51  | 100 000         |                                                                                      | -         |                |             |            | <u> </u> |
| QTJ00008 12/10/2009 12:08:00  | StartKm         | 107,200.0 EndKm   107,300.0 BillKm                                                   | 100.      | U StartTime    | 08:00:0     | EndTime  1 | 7:00:0   |
| Q1J00009 13/10/2009 15:05:01  | Item Ref Nr     | Description                                                                          | Units     | Qty            | Unit Rate   | SubTotal   | -        |
|                               | SC1             | Labour Charge / Call out                                                             | Hr        | 1              | 275.00      | 275.00     |          |
|                               | SC2             | I raveling                                                                           | Km        | 100            | 2.25        | 225.00     | 8        |
|                               | 513             | IDS 400 Panel                                                                        | Units     |                | 800.00      | 800.00     |          |
|                               | 364             |                                                                                      |           |                |             |            |          |
|                               |                 |                                                                                      |           |                |             |            |          |
|                               |                 |                                                                                      |           |                |             |            |          |
| _                             | Status Com      | pleted 💌 PayMethod Cash                                                              |           | ▼ Total C      | harge       | 1,300.00   |          |
| <b>v</b>                      |                 |                                                                                      |           |                |             |            |          |
| <u> </u>                      |                 |                                                                                      |           |                |             |            |          |

- 29. On the Service Request tab page on Panel Info Maintenance you will see all the Service Calls for all the clients.
- 30. Service Calls witch is highlighted in Yellow is Scheduled Service Calls.
- 31. New Green, On Hold Red, Completed White.
- 32. You can search by the Status of the Service Call, by the technician or by date.

|                   | er List                       | Code 087 Name Jannie                |  |
|-------------------|-------------------------------|-------------------------------------|--|
| Code<br>)01       | Name<br>Pieter                | Adres Tel Cell                      |  |
| J75<br>087<br>098 | Pieter<br>Jannie<br>Willem    | Emergancy Tel.                      |  |
|                   | - 0                           | Account Name Bank Account Nr        |  |
|                   |                               | Agreements Notes:                   |  |
|                   |                               |                                     |  |
| st Mod            | Ined CRMAST 1670472003 11:30: |                                     |  |
| 0                 | Add 🛛 👸 Change                | Agreed Fees : Monthly Site Contract |  |
|                   |                               |                                     |  |
|                   |                               |                                     |  |

33. You can add technicians by going to Panel Info Maintenance from the main menu and clicking on the Installers tab sheet.